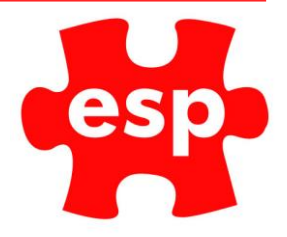

# Voids at F&B Point of Sale

#### **Table of Contents**

| Voiding Items Assigned to a Table | 2 |
|-----------------------------------|---|
| Voiding Items                     | 4 |
| Voiding the Entire Bill           | 5 |
| Kitchen Printing                  | 6 |
| Preview Bill                      | 6 |
|                                   | 6 |

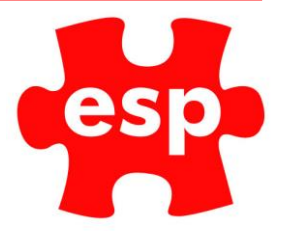

## Voiding Items Assigned to a Table

- 1. From the F&B POS log into the till
- 2. Select the table or open the bill you wish to void an item from.
- 3. Select 'Void Item'

|                                                                                                    |                                  |            | - ESP      | (Table BT          | 10) -<br>Subtl 5   | 1.95                 |                |            |            |
|----------------------------------------------------------------------------------------------------|----------------------------------|------------|------------|--------------------|--------------------|----------------------|----------------|------------|------------|
| 1 Burger & Chips<br>Beef Buger & Chips                                                                                           | 12.00                            |            | Beverage   | Food               |                    |                      |                |            |            |
| 1 Burger & Chips<br>Beef Buger & Chips<br>1 Chicken Leek Pie<br>Chicken And Leek Pie<br>1 Pint of London Pri<br>1 Pint of DERONY | 12.00<br>10.95<br>. 5.00<br>6.00 |            |            |                    | Test               | Champs               |                |            |            |
| 1 Pint of PERONI                                                                                                    | 6.00                             |            | Alc Bottle | Draught            | Fortified          | Liqueurs             | Spirits        | Spirits    |            |
| 7                                                                                                    | 8                                | 9          | Red Wine   | Rose Wine          | White Wine         |                      |                |            | Snacks     |
| 1                                                                                                    | 2                                | 3          | Mixers     | Postmix            | Soft Bottl         |                      |                |            | Hot Drinks |
| 0                                                                                                    | 00                               | <b>c</b> % | Action     | Bookings           | HD<br>Lovalty      | Function<br>Food     | Levy<br>Top    | Sub        | total      |
|                                                                                                    |                                  |            |            |                    | Void<br>Item       | Identify<br>Customer | He<br>Tra      | old<br>ans | Enter      |
|                                                                                                    |                                  |            |            | Altern<br>Quantity | Quantity           | Return<br>Item       | Rec            | eipt       | Enter      |
|                                                                                                    |                                  |            |            | Discount<br>%      | Discount<br>Amount |                      | Credit<br>Card | Che        | que        |
|                                                                                                    |                                  |            |            | No<br>Sale         | ltem<br>List       | Credit<br>Payment    | Debit<br>Card  | Ca         | ish        |
|                                                                                                    |                                  |            |            | Tat                | bles               | Credit<br>Balance    | Messages       | Cre<br>Acc | edit       |

4. A list of all the items on the bill will now appear.

|                                                                                                    |                                 |             | - ESP            | (Table BT  | 10)<br>Subtl 5 | 1.95              |                |            |              |
|----------------------------------------------------------------------------------------------------|---------------------------------|-------------|------------------|------------|----------------|-------------------|----------------|------------|--------------|
| 1 Burger & Chips<br>Beef Buger & Chips<br>1 Burger & Chips<br>Beef Buger & Chips<br>1 Chicken Leek Pie<br>Chicken And Leek Pie<br>1 Pint of London Pri<br>1 Pint of London Pri | 12.00<br>12.00<br>10.95<br>5.00 | Select Iter | Beverage         | Food       | Test           | Champs.           |                |            |              |
| 1 Pint of PERONI<br>1 Pint of PERONI                                                                                                    | 6.00<br>6.00                    | 0           | 1 Burger & Chip  | s          | 12.00          |                   | Spirits        | Spirits    |              |
| 7                                                                                                    | 8                               |             | **Skinny Chips   | 5 **       |                |                   |                |            | Snacks       |
| 4                                                                                                    | 5                               | 9           | 1 Burger & Chip  | os         | 12.00          |                   |                |            |              |
| 1                                                                                                    | 2                               |             | **Chunky Chip    | os **      |                |                   |                |            | Hot Drinks   |
| 0                                                                                                    | 00                              | <b>°</b>    | 1 Chicken Leek   | Pie        | 10.95          |                   | Levy<br>Top    | Sub        | total        |
|                                                                                                    |                                 | 0           | 1 Pint of Londor | n Pri      | 5.00           |                   |                |            |              |
|                                                                                                    |                                 | 9           | 1 Pint of PERON  | II         | 6.00           |                   | Hi<br>Tr       | old<br>ans | Enter        |
|                                                                                                    |                                 | 0           | 1 Pint of PERON  |            | 6.00           |                   | Rec            | reint      | Enter        |
|                                                                                                    |                                 |             |                  |            |                |                   |                |            | Lints        |
|                                                                                                    |                                 |             | ок               |            | Cancel         |                   | Credit<br>Card | Che        | que          |
|                                                                                                    |                                 |             |                  | No<br>Sale | ltem<br>List   | Credit<br>Payment | Debit<br>Card  | Ca         | nsh          |
|                                                                                                    |                                 |             |                  | Ta         | bles           | Credit<br>Balance | Messages       | Cri<br>Acc | edit<br>ount |

5. To remove an item for the list, select the green tick next to the item.

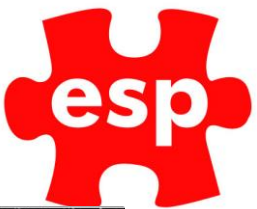

This will now remove the item from the bill.

|                                                                                    |              |             | - ESP (Tal         | ole BT | 10) -<br>Subtl 5 | 1.95              |                |            |              |
|------------------------------------------------------------------------------------|--------------|-------------|--------------------|--------|------------------|-------------------|----------------|------------|--------------|
| 1 Burger & Chins                                                                   | 12 00        |             | Beverage           | ood    |                  |                   |                |            |              |
| Beef Buger & Chips<br>1 Burger & Chips<br>Beef Buger & Chips<br>1 Chicken Leek Pie | 12.00        |             |                    |        | Test             | Champs            |                |            |              |
| Chicken And Leek Pie<br>1 Pint of London Pri<br>1 Pint of PERONI                   | 5.00<br>6.00 | Select Item | 1                  |        |                  | - a ×             |                |            |              |
| 1 Pint of PERONI                                                                   | 6.00         | 8           | 1 Burger & Chips   |        | 12.00            |                   | Spirits        | Spirits    |              |
| 7                                                                                  | 8            |             | **Skinny Chips     | **     |                  |                   |                |            | Snacks       |
| 4                                                                                  | 5            | 0           | 1 Burger & Chips   |        | 12.00            |                   |                |            | Shacks       |
| 1                                                                                  | 2            |             | **Chunky Chips     | **     |                  |                   |                |            | Hot Drinks   |
| 0                                                                                  | 00           | 0           | 1 Chicken Leek Pie |        | 10.95            |                   | Levy           | Sub        | ototal       |
|                                                                                    |              | 0           | 1 Pint of London P | ri     | 5.00             |                   | Top            |            |              |
|                                                                                    |              | 0           | 1 Pint of PERONI   |        | 6.00             |                   | He<br>Tr       | old<br>ans | Enter        |
|                                                                                    |              | ۲           | 1 Pint of PERONI   |        | 6.00             |                   |                |            |              |
|                                                                                    |              |             |                    |        |                  |                   | Rec            | eipt       | Enter        |
|                                                                                    |              |             | 🗸 ок               |        | Cancel           |                   | Credit<br>Card | Che        | eque         |
| Carlos a                                                                           |              |             |                    |        | in an            | Contin            | - Data         |            |              |
|                                                                                    |              |             |                    | Sale   | List             | Payment           | Card           | Ci         | ash          |
|                                                                                    |              |             |                    | Tal    | oles             | Credit<br>Balance | Messages       | Cri<br>Acc | edit<br>ount |

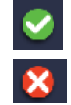

A green tick means the item is on the bill.

A red cross means this item has been removed from the bill.

6. Once you have removed the items, select OK.

|                                                                                                    |                                |     | - ESP      | (Table BT          | 10) -<br>Subtl 3   | 9.95                 |                |            |              |
|----------------------------------------------------------------------------------------------------|--------------------------------|-----|------------|--------------------|--------------------|----------------------|----------------|------------|--------------|
| Beet Buger & Chips<br>1 Chicken Leek Pie                                                                                    | 10.95                          | ^   | Beverage   | Food               |                    |                      |                |            |              |
| Chicken And Leek Pie<br>1 Pint of London Pri<br>1 Pint of PERONI<br>1 Pint of PERONI<br>** RETURNED **<br>-1 Burger & Chips | 5.00<br>5.00<br>5.00<br>-12.00 |     |            |                    | Test               | Champs               |                |            |              |
| Beef Buger & Chips<br>7 BAL DUE                                                                                             | I 39.95                        | >   | Alc Bottle | Draught            | Fortified          | Liqueurs             | Spirits        | Spirits    |              |
| 7                                                                                                    | 8                              | 9   | Red Wine   | Rose Wine          | White Wine         |                      |                |            | Snacks       |
| 4                                                                                                    | 5                              | 6   | Mixers     | Postmix            | Soft Bottl         |                      |                |            | Hot Drinks   |
| 0                                                                                                    | 00                             | с % | Action     | Bookings           | HD<br>Loyalty      | Function<br>Food     | Levy<br>Top    | Sub        | total        |
|                                                                                                    |                                |     |            |                    | Void<br>Item       | Identify<br>Customer | Ho<br>Tra      | old<br>ans | Enter        |
|                                                                                                    |                                |     |            | Altern<br>Quantity | Quantity           | Return<br>Item       | Rec            | eipt       | Enter        |
|                                                                                                    |                                |     |            | Discount<br>%      | Discount<br>Amount |                      | Credit<br>Card | Che        | que          |
|                                                                                                    |                                |     |            | No<br>Sale         | ltem<br>List       | Credit<br>Payment    | Debit<br>Card  | Ce         | ish          |
|                                                                                                    |                                |     |            | Tat                | bles               | Credit<br>Balance    | Messages       | Cre<br>Acc | edit<br>punt |

7. You can now continue to process other transactions.

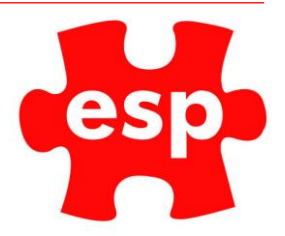

#### Voiding Items

- 1. From the F&B POS log into the till
- 2. Ring through the items you are selling at the bar.

|                                     |                 |                | Pint | of Coc | ors        | - ESP -            | 4.95               |                      |                |            |              |
|-------------------------------------|-----------------|----------------|------|--------|------------|--------------------|--------------------|----------------------|----------------|------------|--------------|
| 1 Pint of London Pri 5.00           |                 |                |      |        | Beverage   | Food               |                    |                      |                |            |              |
| 1 Phit of Coors 4.95<br>Coors Light |                 |                |      |        | Test       | Champs             |                    |                      |                |            |              |
|                                     | _               | _              |      |        | Alc Bottle | Draught            | Fortified          | Liqueurs             | Spirits        | Spirits    |              |
| 7                                   |                 |                | 9    |        | Red Wine   | Rose Wine          | White Wine         |                      |                |            | Snacks       |
| 4                                   | 2               |                | 3    |        | Mixers     | Postmix            | Soft Bottl         |                      |                |            | Hot Drinks   |
| 0                                   | 00              | )              | с    | %      | Action     | Bookings           | HD<br>Loyalty      | Function<br>Food     | Levy Subtota   |            | total        |
| PERONI                              | London<br>Pride | Coors<br>Light |      |        |            |                    | Void<br>Item       | Identify<br>Customer | He<br>Tra      | old<br>ans | Enter        |
|                                     |                 |                |      |        |            | Altern<br>Quantity | Quantity           | Return<br>Item       | Rec            | eipt       | Enter        |
|                                     |                 |                |      |        |            | Discount<br>%      | Discount<br>Amount |                      | Credit<br>Card | Che        | que          |
|                                     |                 |                |      |        |            | No<br>Sale         | ltem<br>List       | Credit<br>Payment    | Debit<br>Card  | Ca         | nsh          |
|                                     |                 |                |      |        |            | Tat                | bles               | Credit<br>Balance    | Messages       | Cre<br>Acc | edit<br>ount |

- 3. To remove the last item from the bill, select void item.
- 4. If you want to remove further items, select void item again and you will be presented with the void item list.

Removing an item which is not the last item on the list:

Select subtotal > void item > the void item list will appear, and you can void in exactly the same way as above.

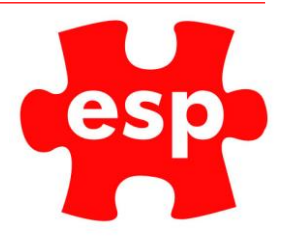

### Voiding the Entire Bill

- 1. Log into the till and select the bill you wish to void.
- 2. Once you have the bill open, press and hold the 'Void Item' button.

|                                                          |                      |     | - ESP      | (Table BT          | 11)<br>Subtl 1     | 7.90                 |                |            |              |
|----------------------------------------------------------|----------------------|-----|------------|--------------------|--------------------|----------------------|----------------|------------|--------------|
| 1 Fint of Coke<br>Coca Cola                              | 3.50                 | ^   | Beverage   | Food               |                    |                      |                |            |              |
| Coca Cola<br>1 Hot Drink<br>1 Hot Drink<br>1 Carrot Cake | 2.50<br>2.50<br>2.95 |     |            |                    | Test               | Champs               |                |            |              |
| l Carrot Cake<br>Carrot Cake                             | 2.95                 |     | Alc Bottle | Draught            | Fortified          | Liqueurs             | Spirits        | Spirits    |              |
| 7                                                        | 8                    | 9   | Red Wine   | Rose Wine          | White Wine         |                      |                |            | Snacks       |
| 1                                                        | 2                    | 3   | Mixers     | Postmix            | Soft Bottl         |                      |                |            | Hot Drinks   |
| 0                                                        | 00                   | с % | Action     | Bookings           | HD<br>Lovalty      | Function<br>Food     | Levy<br>Top    | Sub        | total        |
|                                                          |                      |     |            |                    | Void<br>Item       | Identify<br>Customer | He<br>Tra      | old<br>ans | Enter        |
|                                                          |                      |     |            | Altern<br>Quantity | Quantity           | Return<br>Item       | Rec            | eipt       | Enter        |
|                                                          |                      |     |            | Discount<br>%      | Discount<br>Amount |                      | Credit<br>Card | Che        | que          |
|                                                          |                      |     |            | No<br>Sale         | ltem<br>List       | Credit<br>Payment    | Debit<br>Card  | Ce         | ish          |
|                                                          |                      |     |            | Tat                | bles               | Credit<br>Balance    | Messages       | Cre<br>Acc | edit<br>punt |

3. The following menu will appear. To void the whole bill, select 'Ok'.

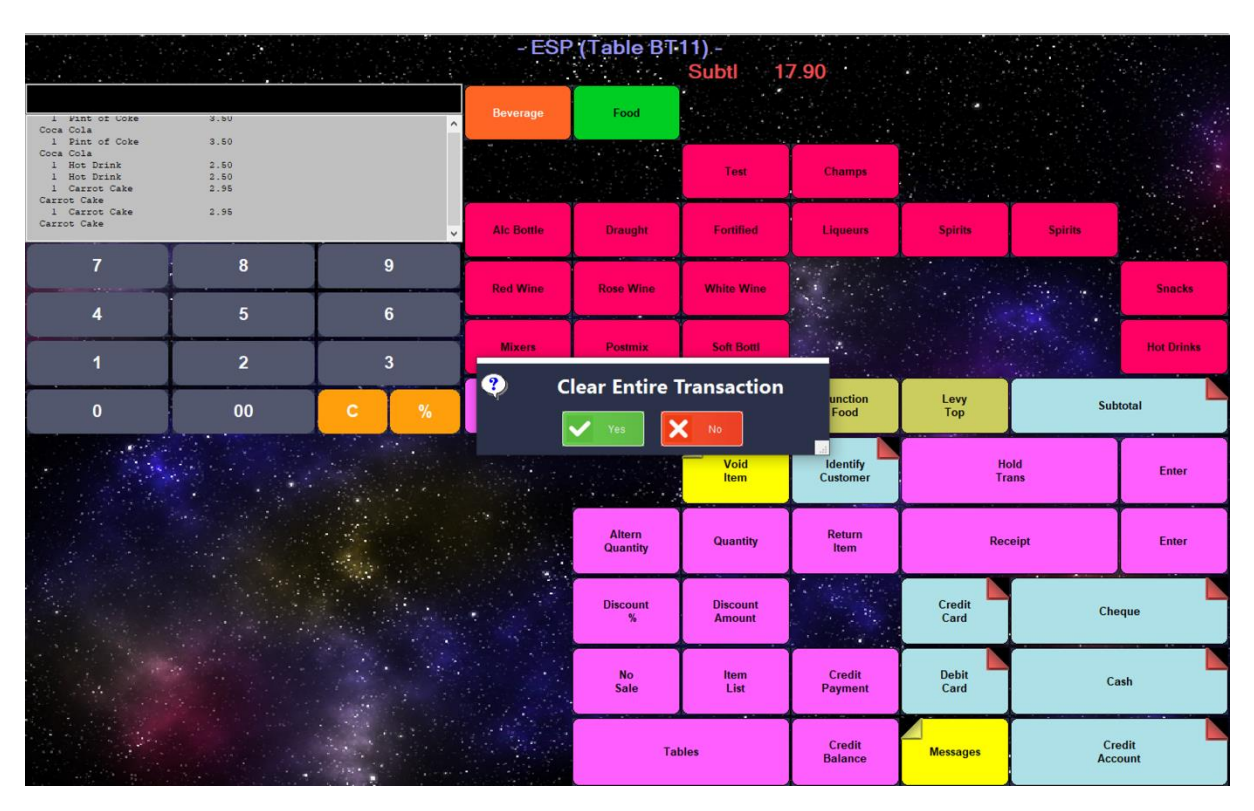

4. You have now cleared the entire bill.

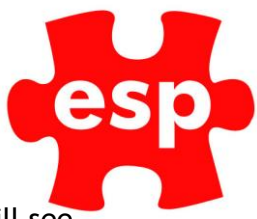

## **Kitchen Printing**

1. If you have printing to a kitchen printer or dispense printer enabled, you will see printer icons next to the item (in the Void Item menu).

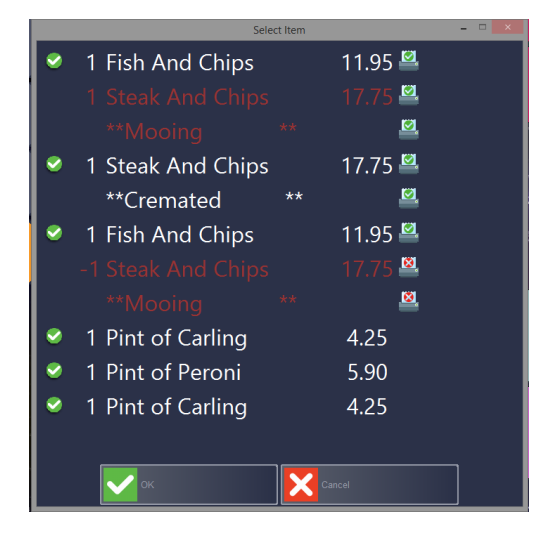

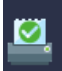

The printer with the green tick means that this item has been sent to the kitchen printer.

8

The printer with the red cross means that this item has not been sent to the printer and if removed, it will not print.

#### **Preview Bill**

1. Double click in the preview window to view a large copy of the current bill

|                                                                                                    |                        |   | - ESP      | (Table BT    | 10) -<br>Subtl 5 | 1.95     |         |         |        |
|----------------------------------------------------------------------------------------------------|------------------------|---|------------|--------------|------------------|----------|---------|---------|--------|
| l Burger & Chips<br>Beef Buger & Chips                                                                       | 12.00                  |   | Beverage   | Food         |                  |          |         |         |        |
| l Burger & Chips<br>Beef Buger & Chips<br>l Chicken Leek Pie<br>Chicken And Leek Pie<br>l Pint of London Pri | 12.00<br>10.95<br>5.00 | * |            |              | Test             | Champs   |         |         |        |
| 1 Pint of PERONI<br>1 Pint of PERONI                                                                         | 6.00<br>6.00           | - | Aic Bottle | Draught      | Fortified        | Liqueurs | Spirits | Spirits |        |
| 7                                                                                                    | 8                      | 9 | Pad Wine   | Porto Wilson | White Wine       |          |         |         | Sucche |

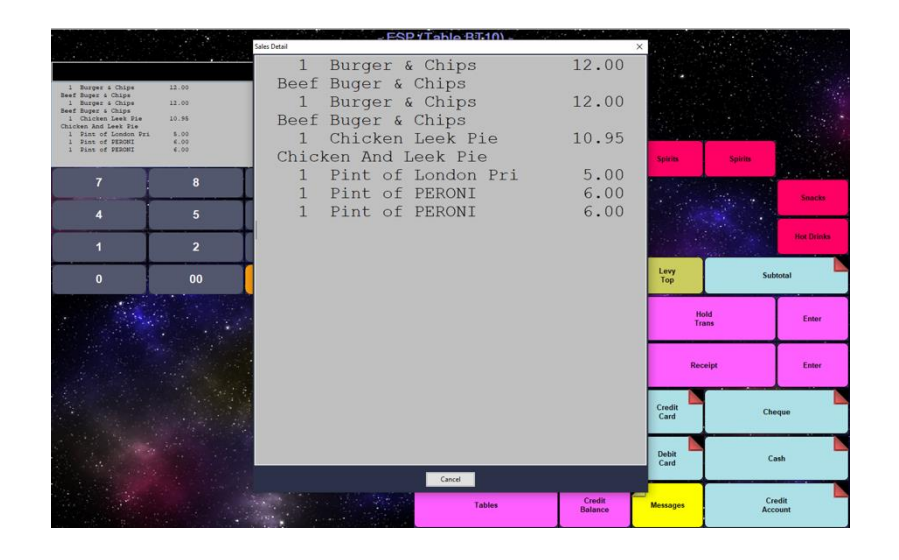